## Android メール設定 (新規)

※お手元に「お客様設定情報」と「ヨモギーワールドの接続案内」の用紙をご用意下さい。

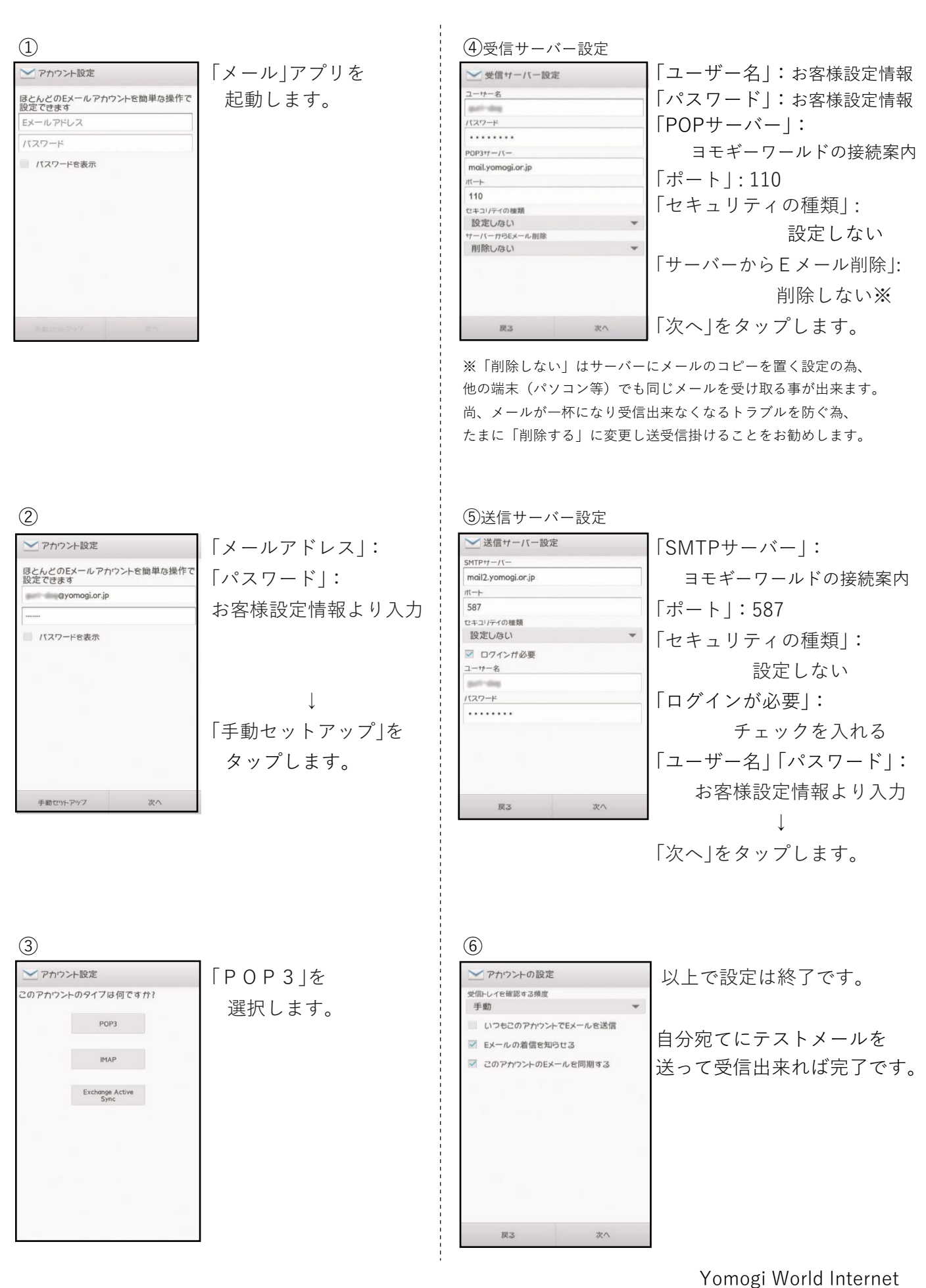